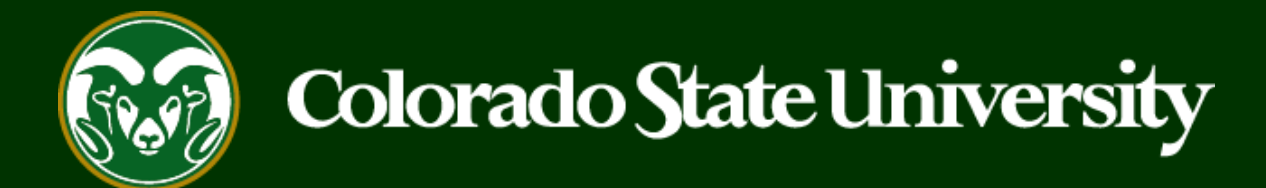

### **CSU** Talent Management System User Guide Step 1: Creating a General Open Pool Posting

Morking together.

Last Updated: 8/24/2023

#### **Overview of the CSU Open Pool Process**

#### Brief Overview of the CSU Open Pool Process:

'Open Pool' postings are utilized to gather applications for potential job openings that may become vacant in a department throughout a year. Open Pools are typically used for Research Associates, Postdoctoral Fellows and Instructor positions and remain open, collecting applicants, on the CSU Jobs website for 3, 6, or 12 months. Once an applicant has applied to an Open Pool posting, their application materials will be copied over to 'Secondary' Open Pool postings, and reviewed every time a new vacancy becomes available. Hiring through the Open Pool process can be significantly quicker than standard searches because the Open Pool posting has already been gathering an applicant pool to review when a new vacancy becomes available.

#### The open pool process involves three steps.

- Step One: Create the General Open Pool posting to collect applications. The General Open Pool is NOT created from a position description and is only used to 'cast a net' to collect applications for potential openings that may become available in the department throughout the year.
- Step Two: Create or modify a position description to use for the hire. Once a vacancy opens up in a department, either in a research lab seeking a research associate, research scientist or postdoctoral fellow or in a classroom setting seeking a non-tenure track instructor, the department will submit a position description to HR for review.
- Step Three: Create the Secondary Open Pool posting from an approved position description to hire the individual(s). Secondary Open Pool postings are NOT advertised. They are the only method available to hire out of the General Open Pool. CSU cannot hire out of General Open Pools because in doing so, it would remove the posting from the CSU Jobs website, thus eliminating the department's ability to continue to collect applicants. Instead, departments create Secondary Open Pool postings from approved position descriptions and request that when OEO reviews and approves the Secondary Open Pool posting, the current applicant list from the General Open Pool is copied to the Secondary Open Pool. Once copied, the department submits their hire request through the Secondary Open Pool posting. In doing so, the desired applicant is then hired into the correct position description and the General Open Pool remains open to continue collecting applications for future vacancies.

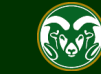

Below is the TMS approval process for General Open Pool Posting Requests

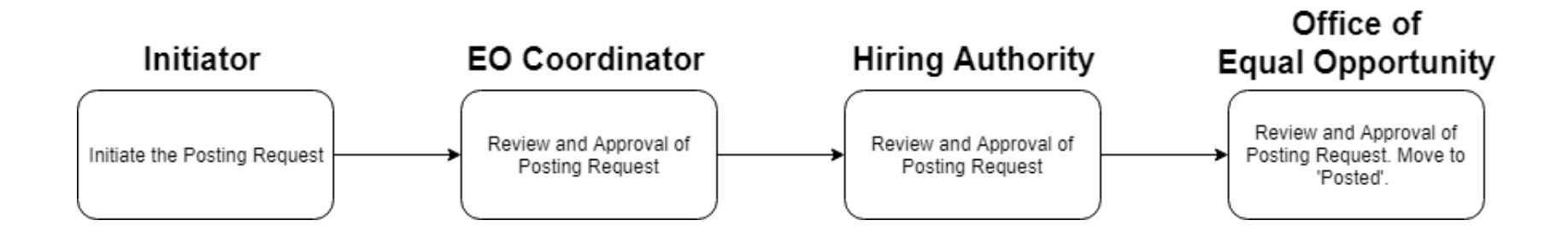

The steps in the following pages explain how to create and utilize a General Open Pool Posting.

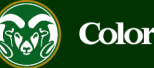

| Applicant Tracking System           Applicant Tracking System           Position Management | 1. Select the A<br>the three dots | Applicant Tracking module by clicking<br>in the top-left corner of the screen. |                    |         | Welcome, Test User <u>My Profile Help log</u><br>User Group:<br>Initiator |                                        |             |  |  |
|---------------------------------------------------------------------------------------------|-----------------------------------|--------------------------------------------------------------------------------|--------------------|---------|---------------------------------------------------------------------------|----------------------------------------|-------------|--|--|
| OTHER TOOLS<br>Colorado State University<br>Employee Portal                                 | ine Recruitment Sys               | tem                                                                            |                    |         | 2. Selec<br>User Gr                                                       | Shortcuts -                            | he<br>menu. |  |  |
|                                                                                             | Postings 3                        |                                                                                | ENT STATE DAYS     | Filters |                                                                           | 0                                      |             |  |  |
|                                                                                             | OSTDOCTORAL FELLOWSH              | IP Initiat<br>Initiat                                                          | or 1846<br>or 1813 |         | Uneva                                                                     | uated Applicants<br>aluated Applicants |             |  |  |
|                                                                                             | essor                             | Initiat                                                                        | or 842             |         | 14 Committ<br>Department                                                  | ees Served By<br>t last 365 Days       | (           |  |  |

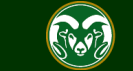

| ••• | Hire                                                                                                    | Welcome, Test                                 | User <u>My Profile Help</u> <u>logout</u> Walkthrough |
|-----|----------------------------------------------------------------------------------------------------|-----------------------------------------------|-------------------------------------------------------|
|     | Colorado<br>State                                                                                                    |                                               | User Group:                                           |
|     | Home Postings -                                                                                                    |                                               | Shortcuts 👻                                           |
|     | State Classified           Welcome to         Admin Professional/ Research Professional/ Research Profesarch Profesarch Profe | al                                            |                                                       |
|     | Inbox<br>Special H<br>Special H<br>Professional from the drop-down menu                                                                                                    | Position Requests 1 Onboarding Tasks<br>earch | 0 Active Applicants                                   |
|     | SEARCH                                                                                                    | Filters                                       | 0                                                     |
|     | TITLE     CURRENT STATE       Academic Success Coordinator     Hiring Authority Revision       College of TMS Training     Hiring Authority Revision                                                                                                    | v and Approval 10                             | Evaluated Applicants Unevaluated Applicants           |
|     |                                                                                                    |                                               | 4 Committees Served By<br>Department last 365 Days    |
|     | Watch List<br>SEARCH                                                                                                    | Postings Hiring Proposals Position Requests 1 |                                                       |

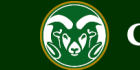

| ••• | Hire                                                |                                            |                                        |                                    |                                            |                                        | Welc                                        | ome, Test User              | <u>My Profile</u> | <u>Help</u>         | <u>logout</u> |
|-----|-----------------------------------------------------|--------------------------------------------|----------------------------------------|------------------------------------|--------------------------------------------|----------------------------------------|---------------------------------------------|-----------------------------|-------------------|---------------------|---------------|
|     | Colo                                                | tado                                       |                                        |                                    |                                            |                                        |                                             | User Gro<br>Initiato        | up:<br>r          |                     | •             |
|     | Home                                                | Postings -                                 |                                        |                                    |                                            |                                        |                                             |                             | Shortcu           | its 🔻               |               |
|     | Postings / /<br>Adm<br>Saved<br>Admin<br>Profession | Admin Professional/ Resea                  | arch Professiona                       | al ☆<br>1. (Po                     | Once on the Postin<br>sting button and the | gs page, cl<br>e Create No<br>Search   | ick the + Create New<br>ew box will appear. |                             | Create New P      | osting              | ]             |
|     | "Admin P                                            | rofessional/Research Prof<br>Working Title | fessional Posting<br>Posting<br>Number | gs" 1 Select<br>Position<br>Number | ted records 💿 🗶 Clea                       | r selection?<br>Active<br>Applications | Workflow State                              | Last Status Upd             | Acti              | ions 🗸<br>(Actions) | )             |
|     |                                                     | Academic Success<br>Coordinator            | 201800487AP                            | 012345.0001                        | College of TMS Training (0000)             | 0                                      | Hiring Authority Review and Approval        | September 25, 2<br>04:23 PM | 2018 at           | Actions             | ~             |

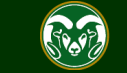

| ••• | Hire                                                                                                    |                                                                                                    | Welcome, Test User                 | <u>My Profile</u> <u>Help</u> logout |  |  |
|-----|----------------------------------------------------------------------------------------------------|----------------------------------------------------------------------------------------------------|------------------------------------|--------------------------------------|--|--|
|     | Colorado<br>Statesty                                                                                                    |                                                                                                    |                                    | up:                                  |  |  |
|     |                                                                                                    |                                                                                                    |                                    |                                      |  |  |
|     | Postings / Admin Professional/ Research ProNote: Create from Posting is<br>only used when creating a<br>General Open Pool from a<br><b>PREVIOUSLY POSTED</b> General Open Pool. Selecting<br> | Create New<br>What would you like to use to create this new posting?<br>Create from Position Type<br>Includes only the information that applies across the entire Position Type. A | + Create New Posting               |                                      |  |  |
|     | this option, please reach out to<br>OEO at <u>oeo@colostate.edu</u> .                                                                                                    | new Posting from a Position Type is almost completely blank.  Create from Posting Uses an existing posting as a template and automatically copies in most information.             | Last Status Upda                   | (Actions)                            |  |  |
|     | Description is only when<br>creating a Secondary Open<br>Pool Posting to hire out of (see<br>guide 3) or for the standard<br>search process.                                                  | Create from Position Description<br>Copies in most of the information from a position description.                                                                                 | ew and september 25, 2<br>04:23 PM | Actions 🗸                            |  |  |

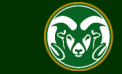

## Creating a <u>General</u> Open Pool Posting – New Posting Settings Page

| Colo       | States Contractor                      |                                                                                                    | User Group:<br>Initiator                                                                                  |
|------------|----------------------------------------|----------------------------------------------------------------------------------------------------|----------------------------------------------------------------------------------------------------|
| Home       | Postings -                             |                                                                                                    | Shortcuts 🔫                                                                                               |
| Postings / | Admin Professional/ Research Professio | nal / New Posting ☆                                                                                            |                                                                                                    |
|            | New Posting                            | 1. Fill out the Working Title field. The working title should include "– Open Pool" at the end.                | Create New Posting Cancel                                                                                 |
|            | * Required Informati                   | on                                                                                                    |                                                                                                    |
|            | Working Title *                        | Research Associates I, II or III - Open Pool                                                                   |                                                                                                    |
|            | Organizational Unit                    |                                                                                                    |                                                                                                    |
|            | Division *                             | Provost/Executive Vice President (1001DV)                                                                      | 2. If you are able, select the correct<br>Division Academic/Reporting Area                                |
|            | Academic/Reporting Area *              | College of TMS Training (0000RA)                                                                               | and Department for the General<br>Open Pool. If you are not able to<br>edit these fields, the system will |
|            | Department *                           | College of TMS Training (0000)                                                                                 | default to the Organizational Unit for                                                                    |
|            |                                        |                                                                                                    | which your TWS profile is assigned.                                                                       |
|            | Applicant Workflow                     |                                                                                                    | Note: This drap down coloction will                                                                       |
|            | Workflow State                         | Under Review by Dept/Committee <b>v</b><br>When an application is submitted for this job,<br>Process workflow? | auto populate. Please leave it as<br><sup>it sh</sup> Under Review by Dept/Committee.                     |

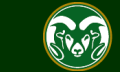

# Creating a <u>General</u> Open Pool Posting – New Posting Settings Page

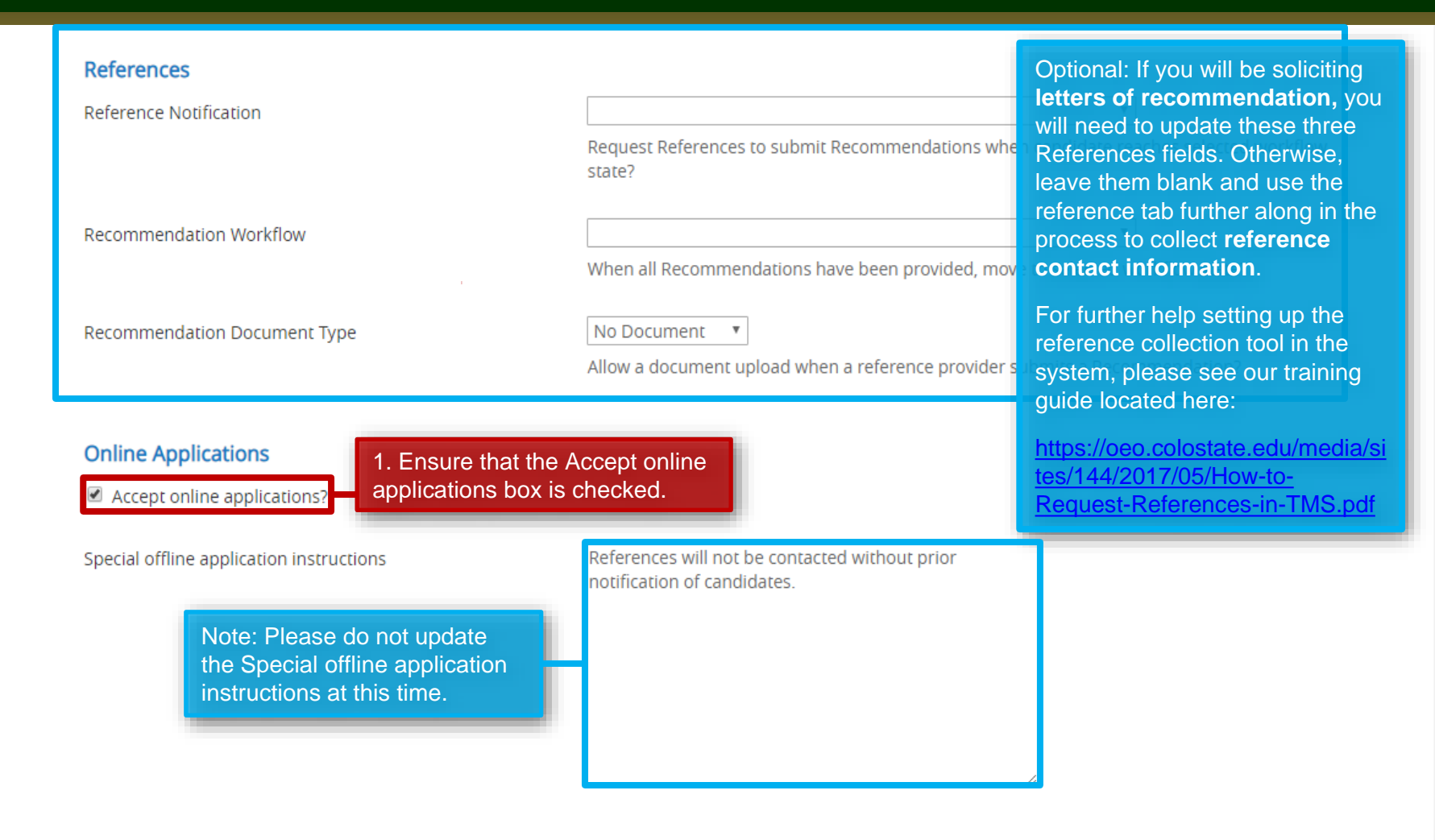

#### Accepted Application Forms

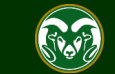

## Creating a <u>General</u> Open Pool Posting – New Posting Settings Page

#### **Online Applications**

Accept online applications?

Special offline application instructions

References will not be contacted without prior notification of candidates.

#### Accepted Application Forms

1. Check the preferred method for receiving application materials. For General Open Pool Postings, select Administrative Professionals – Standard Application Materials.

Administrative Professional - Standard Application Materials

Alternative Appointment Request Application

Administrative Professional Application - With Work Experience Form

2. When ready, click Create New Posting to continue to the Posting Details page.

Create New Posting

Cancel

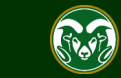

### **Creating a <u>General</u> Open Pool Posting – Posting Details**

| ••• | Hire                                                                                            |                                                                  |                                                                                                    | Welcome, Te                                                                                                    | est User                | <u>My Profile</u>                                                                            | <u>Help</u> | logout |
|-----|-------------------------------------------------------------------------------------------------|------------------------------------------------------------------|----------------------------------------------------------------------------------------------------|----------------------------------------------------------------------------------------------------|-------------------------|----------------------------------------------------------------------------------------------|-------------|--------|
|     | Colorado<br>State                                                                               |                                                                  |                                                                                                    |                                                                                                    | User Group<br>Initiator | ıp:                                                                                          |             | ¥      |
|     | Home Postings -                                                                                 |                                                                  |                                                                                                    |                                                                                                    |                         | Shortcu                                                                                      | its 👻       |        |
|     | Postings / Admin Professional/ Resear                                                           | rch Professional / Research Ass                                  | Clates I, II or III - Open Pool (Draft)                                                                        | / Edit: Posting Details                                                                                                    |                         |                                                                                              |             |        |
|     | Editing Posting<br>Posting Details                                                              | Posting Details                                                  | to complete required field<br>your General Open Pool                                                           | ate Posting, you will then be<br>ails page where you will need<br>Is and fill in information abou<br>Posting. Some fields may or | d<br>ut                 | Save                                                                                         | Next >>     |        |
|     | Essential Job Duties                                                                            |                                                                  | may not be editable by yo                                                                                      | ou.                                                                                                    |                         |                                                                                              |             |        |
|     | <ul> <li>Position Budget Inform</li> <li>Alternative Appointmen</li> </ul>                      | <ul> <li>Check spelling</li> <li>Required Information</li> </ul> | mation                                                                                                    |                                                                                                    |                         |                                                                                              |             |        |
|     | Background Check Requi                                                                          | Classification in 10                                             | from the position description                                                                                  |                                                                                                    |                         |                                                                                              |             |        |
|     | Supplemental Questions                                                                          | Classification Title                                             | mom the position description.                                                                                  |                                                                                                    |                         |                                                                                              |             |        |
|     | <ul> <li>Qualification Groups</li> <li>Applicant Documents</li> <li>Search Committee</li> </ul> | Classification Code<br>Salary Grade                              | Note: The Classification<br>will be blank and will no<br>Information will only pop<br>you created your posting |                                                                                                    |                         | n Information section<br>of be editable.<br>pulate in these fields if<br>ng from an approved |             |        |
|     | Evaluative Criteria                                                                             | Min Salary                                                       |                                                                                                    | position description. Get                                                                                                    | neral Op                | en Pools                                                                                     | are         |        |
|     | References                                                                                      | Mid Salary                                                       |                                                                                                    | not created from position                                                                                                    | n descrip               | otions.                                                                                      |             |        |
|     | Posting Documents                                                                               | Wild Salary                                                      |                                                                                                    |                                                                                                    |                         |                                                                                              |             |        |
|     | Summary                                                                                         | Max Salary                                                       |                                                                                                    |                                                                                                    |                         |                                                                                              |             |        |
|     |                                                                                                 | Position Information<br>Position Number                          | on                                                                                                    | -                                                                                                    |                         |                                                                                              |             |        |

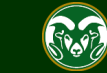

### **Posting - Posting Details Tab (cont.)**

|                                                                                                    | Position Informati                                    | on                                                                                                    |
|----------------------------------------------------------------------------------------------------|-------------------------------------------------------|----------------------------------------------------------------------------------------------------|
|                                                                                                    | Position Number                                       | 030620.0001                                                                                                    |
| 1. Select General Open Pool                                                                                                    | Employment Category                                   | Special                                                                                                    |
| from the Search Process Type drop-down menu.                                                                                                    | Search Process Type                                   | Please select <ul> <li>For additional assistance regarding the different types of searches at CSU, please see the Types of Searches webpage.</li> </ul>                                                                                                    |
|                                                                                                    |                                                       |                                                                                                    |
| 1. Enter a salary range that<br>accounts for ALL future hires<br>out of the general open pool. If<br>a Secondary Open Pool<br>posting is submitted with a | Promotional<br>Announcement<br>Additional Information | If this is a Promotional Announcement<br>If this is a Promotional Announceme<br>individual receiving the promotion;<br>requested salary amount (if applicable)                                                                                                    |
| range that falls outside of the<br>General Open Pool's, the<br>posting will not be approved.                                                              | Proposed Annual Salary<br>Range                       | <b>\$50,000 - \$80,000</b><br>This field is viewable to potential applicants on the posting You may keep the salary or salary range or you can include the following statement: Salary is commensure te with experience and qualifications.                                                                                                    |
| Note: The Position Location<br>field will auto-populate with<br>'Fort Collins, CO'. If applicable,                                                        | Employee Benefits                                     | Colorado State University is committed to providing employees with a strong and competitive benefits package that supports you, your health, and your family. Visit CSU's Human Resources website for detailed benefit plan information for eligible employees in the following University benefit areas:<br>https://hr.colostate.edu/hr-community-and-supervisors/benefits/benefits-eligibility/ and<br>https://hr.colostate.edu/prospective-employees/our-perks/. To see the value of CSU benefits in addition to<br>wages, visit our compensation calculator – https://hr.colostate.edu/total-compensation-calculator/. |
| you may update this field to                                                                                                    | FLSA                                                  | Non-Exempt 2. Select an option from the                                                                                                    |
| the position. Please ensure you<br>use the 'City, State<br>Abbreviation' format.                                                                          | • Position Location                                   | Fort Collins, CO       Please enter the location of the position in a 'City, State Abbre Collins, CO, please do not edit the field.       Work Location drop-down menu to indicate if the position qualifies for remote colling to the field.                                                                                                    |
|                                                                                                    | Work Location                                         | Please select                                                                                                    |

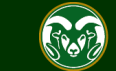

### **Posting - Posting Details Tab (cont.)**

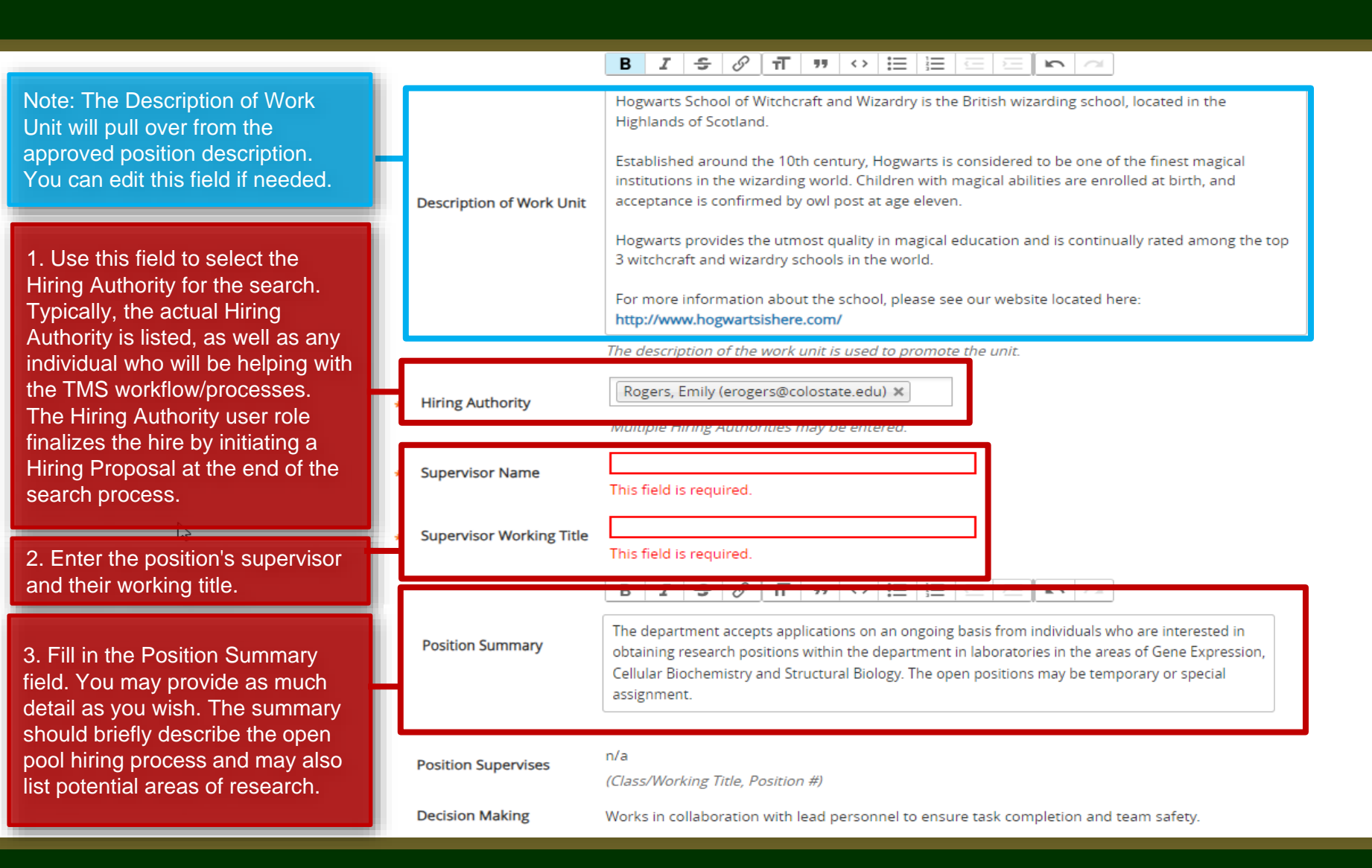

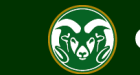

#### Creating a General Open Pool Posting – Posting Details cont.

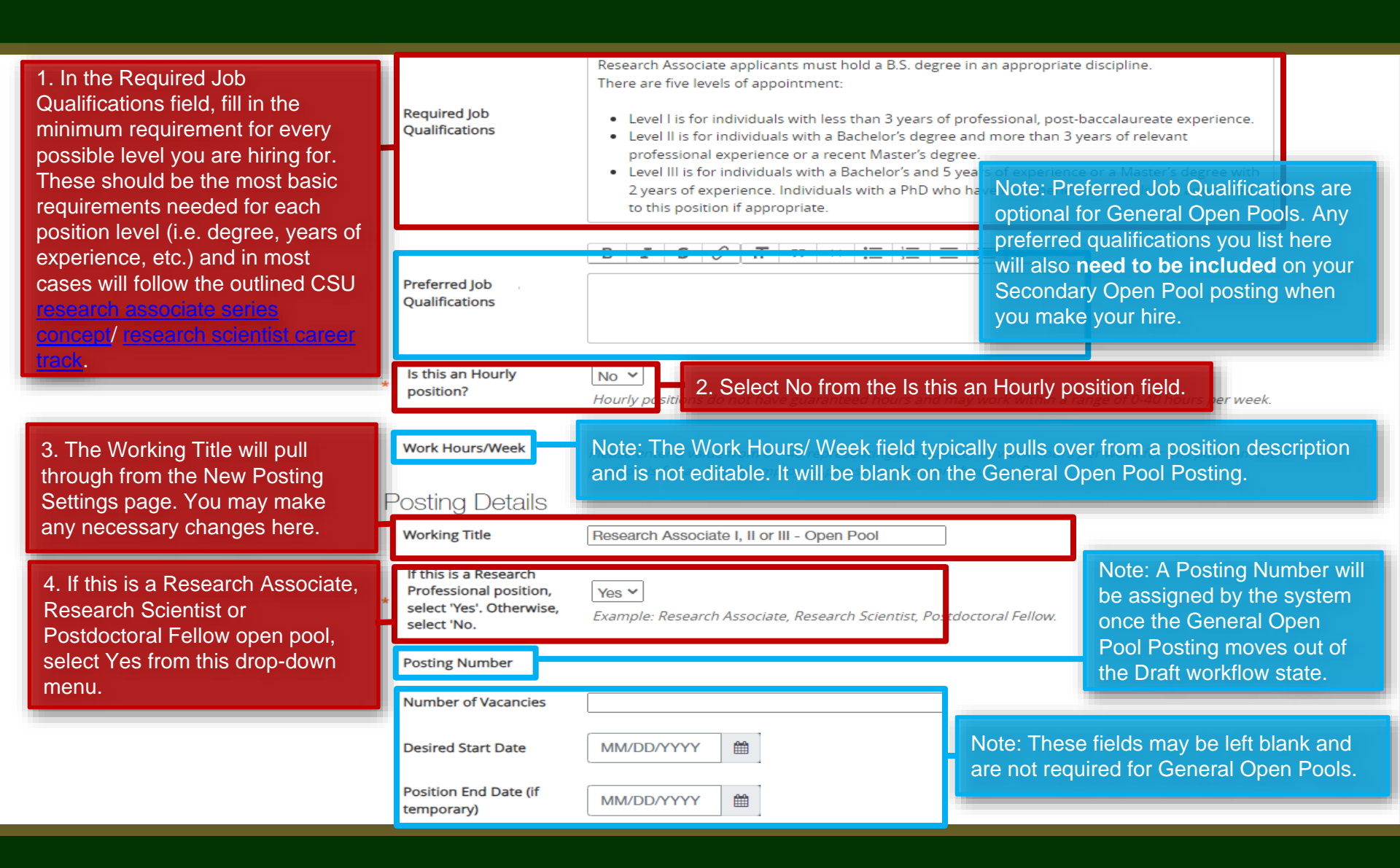

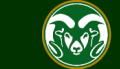

### Creating a <u>General</u> Open Pool Posting – Posting Details cont.

| Note: The Open Posting Date is<br>optional. If you choose to use this<br>field, this is the date the posting will                                                                                                    | Open Posting Date<br>To ensure full                                                            |                                                                                                    |
|----------------------------------------------------------------------------------------------------|------------------------------------------------------------------------------------------------|----------------------------------------------------------------------------------------------------|
| 1. The Full Consideration Date and<br>Close Posting Date should match.<br>This is the date the General Open<br>Pool 'expires' and is pulled down<br>from the CSU Jobs Website.<br>General Open Pools are typically<br>posted for 3, 6 or 12 months.                                                                                                    | consideration,<br>applications must be<br>received by 11:59pm<br>(MT) on<br>Close Posting Date | 04/25/2019         04/25/2019         Close posting date is the date the posting is removed from the CSU Jobs website. For Standard searches the close posing date needs to be three weekends after the full consideration date. For Accelerated searches and Internal searches the close posting date needs to be two weekends after the full consideration date. Open Pool close posing date is the same as the full consideration date. |
| 2. Fill in the Special Instructions<br>Summary field. Use this field to<br>communicate the application<br>process to applicants i.e.,<br>documents that may be required to<br>apply, information about references,<br>etc. It will appear at the top of the<br>job posting on the CSU Jobs<br>Website. Be sure to include<br>language about reapplying when<br>the pool expires | Special Instructions<br>Summary                                                                | Please submit a cover letter outlining your specific<br>area(s) of expertise, curriculum vitae or resume and the<br>names and contact information of three professional<br>references.<br>References will not be contacted without prior<br>notification of candidates.<br>The pool is valid through 4/25/2019. Individuals wishing<br>to be considered beyond this date must reapply.                                                     |

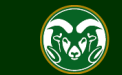

### Creating a <u>General</u> Open Pool Posting – Posting Details cont.

| e: These fields may be left blank.                                                                                                    | Internal Search<br>Requested     | An internal search is a form of a limited search that is the exception to the default national search.<br>Recruitment can be limited to a department/unit or College/Division.                                                                                                    |
|----------------------------------------------------------------------------------------------------|----------------------------------|----------------------------------------------------------------------------------------------------|
| All CSU job postings are utomatically posted to these our auto populated venues.                                                                                                    | Rationale for Internal<br>Search |                                                                                                    |
| lease do not delete them from<br>his field. You may choose to<br>dd additional venues if you<br>hish. Typically, General Open<br>ool posting announcements<br>re added to department                                                                                                    | * Recruitment Plan               | CSU Jobs Website<br>Connecting Colorado Website<br>Indeed.com<br>Higher Ed Jobs.com<br>Department Website                                                                                                    |
| ebsites.                                                                                                    | Pass Message                     | Thank you for your interest in this position. The screening and selection process is currently underway and will continue until a successful candidate is chosen. Should review of your qualifications result in a decision to pursue your candidacy, you will be contacted.                                                                                                    |
| . The Short Posting field allows<br>EO to review and approve a<br>hite-sized' version of the                                                                                                    | Fail Message                     | Thank you for your interest in this position. Based on your responses to the questions on the employment application,<br>you do not meet the minimum qualifications for this position. Please do not let this discourage you from applying for<br>other positions at CSU that interest you.                                                                                                    |
| osting announcement. The<br>hort posting should include the<br>tile of the position, the location,<br>brief summary, the 'Quick Link<br>or Internal Postings' so<br>pplicants know where to apply,<br>and the shortened EO/EA/AA<br>and background check language<br>that is auto-populated. | AP/Faculty Short Posting         | The College of TMS Training at Colorado State University is accepting applications on an ongoing basis from individuals who are interested in obtaining Temporary, Special, or Regular Research Associate positions (Level I, II or III). Positions may become available throughout the year. Ranking and qualifications within the levels are done on a case-by-case basis with factors that include the complexity of research and specialized skills. Annual terms and reappointment may depend on performance and/or the continued availability of funding. To read full job announcement and to apply to our open pool active until 4/25/2019, see: http://colostate-sb.peopleadmin.com/postings/57194 |

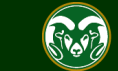

а

Not

a fc

З

#### Creating a <u>General</u> Open Pool Posting – Posting Details cont.

| Note: The Quick Link for Internal                                                                                                    | Quick Link for Internal<br>Postings  | http://colostate-sb.peopleadmin.com/postings/57194                                                                                                    |  |  |  |  |
|----------------------------------------------------------------------------------------------------|--------------------------------------|----------------------------------------------------------------------------------------------------|--|--|--|--|
| Postings should be included in<br>the Short Posting Announcement<br>above. This is a direct link to the<br>job posting on the CSU Jobs<br>website. | Background Check<br>Policy Statement | Colorado State University (CSU) strives to provide a safe study, work, and living environment for its faculty, staff, volunteers and students. To support this environment and comply with applicable laws and regulations, CSU conducts background checks. The type of background check conducted varies by position and can include, but is not limited to, criminal (felony and misdemeanor) history, sex offender registry, motor vehicle history, financial history, and/or education verification. Background checks will be conducted when required by law or contract and when, in the discretion of the university, it is reasonable and prudent to do so.                                                                                                    |  |  |  |  |
|                                                                                                    | EEO Statement                        | Colorado State University is committed to providing an environment that is free from discrimination and harassment<br>based on race, age, creed, color, religion, national origin or ancestry, sex, gender, disability, veteran status, genetic<br>information, sexual orientation, gender identity or expression, or pregnancy and will not discharge or in any other<br>manner discriminate against employees or applicants because they have inquired about, discussed, or disclosed their<br>own pay or the pay of another employee or applicant. Colorado State University is an equal opportunity/equal<br>access/affirmative action employer fully committed to achieving a diverse workforce and complies with all Federal and<br>Colorado State laws, regulations, and executive orders regarding non-discrimination and affirmative action. The Office<br>of Equal Opportunity is located in 101 Student Services.<br>The Title IX Coordinator is the Executive Director of the Office of Support and Safety Assessment, 123 Student Services<br>Building, Fort Collins, CO 80523 -2026, (970) 491-7407.<br>The Section 504 and ADA Coordinator is the Associate Vice President for Human Capital, Office of Equal Opportunity,<br>101 Student Services Building, Fort Collins, CO 80523-0160, (970) 491-5836. |  |  |  |  |
| 1. Select one of the five<br>prepopulated Diversity<br>Statements and paste it<br>into the required field.                                         | Diversity Statement                  | <ul> <li>Ability to advance the department's commitment to diversity and inclusion through research, teaching and outreach with relevant programs, goals and activities.</li> <li>This field is required.</li> <li>Copy and paste one of the below diversity statements into the text box above. If one of these statements is not suitable for this position, please create your own for approval by OEO.</li> <li>•Ability to advance the department's commitment to diversity and inclusion through research, teaching and outreach with relevant programs, goals and activities.</li> <li>•Demonstrated knowledge of, and relevant ability with, culturally diverse communities among potential target and constituent populations.</li> <li>•Personal or professional commitment to diversity as demonstrated by persistent effort, active planning, allocation of resources and/or accountability for diversity outcomes.</li> <li>•Reflecting department to diversity and inclusion.</li> <li>•Personal and professional commitment to diversity as demonstrated by involvement in teaching, research, creative activity, service to the profession and/or diversity/inclusion activities.</li> </ul>                                                                                                    |  |  |  |  |

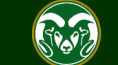

#### Creating a General Open Pool Posting – Posting Details cont.

Copy and paste one of the below diversity statements into the text box above. If one of these statements is not suitable for this position, please create your own for approval by OEO.

**Diversity Statement** •Ability to advance the department's commitment to diversity and inclusion through research, teaching and outreach with relevant programs, goals and activities.

•Demonstrated knowledge of, and relevant ability with, culturally diverse communities among potential target and constituent populations.

 Personal or professional commitment to diversity as demonstrated by persistent effort, active planning, allocation of resources and/or accountability for diversity outcomes.

*•Reflecting departmental and institutional values, candidates are expected to have the ability to advance the Department's commitment to diversity and inclusion.* 

1. Enter the name, email address and/or phone number of the search contact into the Search Contact field. This is the individual applicants will reach out to if they have any questions.

2. Use these two fields to enter the name of your EO Coordinator and Applicant Manager for the Open Pool. Entering their names here will grant them access to the posting to complete their TMS user role duties. Multiple EO Coordinators and Applicant Managers may be entered.

|   |                   | •Personal and professional commitment to diversity as demonstrated by involvement in teaching, research, creative activity, service to the profession and/or diversity/inclusion activities.                                                                                                    |
|---|-------------------|----------------------------------------------------------------------------------------------------|
| * | Search Contact    | Emily Rogers, emily.rogers@colostate.edu<br>This field is required.<br>Name and phone number and/or email address of contact for general questions about this position<br>(viewable by applicant).                                                                                                    |
|   | EO Coordinator    | Rogers, Emily ×Note: If someone's name does not<br>appear when searched for, they may<br>not have access to that user group.                                                                                                    |
|   | Applicant Manager | User, Test ×       Please fill out a <u>TMS Access Request</u> This field is required.       Form with the appropriate signatures and email it to OEO at         Multiple individuals may be placed in the Applicant Man ger does not appear in the list, please contact OEO at oeo@colostate.edu or 491-5836. |
|   |                   | 3. When complete, click Save to be taken back to the top of the page.                                                                                                    |

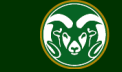

### Creating a <u>General</u> Open Pool Posting

| () Po | osting was successfully updated.                                                                                                    |                                                                                                    |                     |             |               |
|-------|----------------------------------------------------------------------------------------------------|----------------------------------------------------------------------------------------------------|---------------------|-------------|---------------|
| •••   | Hire                                                                                                    | Welcome, Test Use                                                                                                    | r <u>My Profile</u> | <u>Help</u> | <u>logout</u> |
|       | Home Postings •                                                                                                    | User (<br>Initi                                                                                                    | ator<br>Shorto      | uts 🔻       | •             |
|       | Postings / Admin Professional/ Resea                                                                                                    | rch Professional / Research Associates I, II or III - Open Pool (Draft) / Edit: Posting Details                                                                                                    | Couro               | Nortas      |               |
|       | <ul> <li>Posting Details</li> <li>Essential Job Duties</li> <li>Position Budget Inform</li> <li>Alternative Appointmen</li> <li>Background Check Requi</li> <li>Supplemental Questions</li> <li>Qualification Groups</li> </ul> | Note: The Essential Job Duties, Position Budget Information, Alternative<br>Appointment Request and Background Check Requirements sections are not<br>used when creating General Open Pool postings and may be skipped for now.<br>Classification Information<br>1. Once saved, the system will take you to the top of the Posting Details page.<br>Use the menu located on the left side of the screen to skip forward to the<br>Supplemental Questions section. | Save                | Next        |               |
|       | <ul> <li>Applicant Documents</li> <li>Search Committee</li> <li>Evaluative Criteria</li> <li>References</li> <li>Posting Documents</li> <li>Summary</li> </ul>                                                                  | Salary Grade<br>Min Salary<br>Mid Salary<br>Max Salary                                                                                                    |                     |             |               |

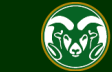

#### ••• Hire

Welcome, Test User My Profile Help logout

| Colorado<br>State           | Note: Supplemental questions are similar to minimum qualification screening forms. They can be utilized to determine if an applicant meets minimum qualifications by having them answer a set of questions when the are                   |  |  |  |  |  |  |
|-----------------------------|----------------------------------------------------------------------------------------------------|--|--|--|--|--|--|
| Home <b>Postings</b>        | applying to the position. Certain answers to questions can be made 'disqualifying'. This means that if an applicant selects a disqualifying answer, they will automatically self-disqualify from the pool. This automatically places them |  |  |  |  |  |  |
| Postings / Admin Profession | into the workflow state. System determined did not meet minimum qualifications'.                                                                                                    |  |  |  |  |  |  |
| Editing Posting             | If you choose to use supplemental questions in your General Open Pool, you will only be able to assess the 'bare                                                                                                    |  |  |  |  |  |  |
| Posting Details             | minimum' required qualifications of the pool. For example, if this was a Postdoctoral General Open Pool, you                                                                                                    |  |  |  |  |  |  |
| Essential Job Duties        | uld ask 'Do you have a Ph.D.?' as this would be the minimum degree requirement for all future hires.                                                                                                    |  |  |  |  |  |  |
| Position Budget Inform      | If an applicant self-disqualifies from the General Open Pool, they will not be copied over to any future Secondary                                                                                                    |  |  |  |  |  |  |
| Alternative Appointment     | Alternative Appointmen Open Pool postings you create as they don't meet the 'bare minimum', required qualifications i.e. the minimum                                                                                                    |  |  |  |  |  |  |
| Sackground Check Req        | required degree of the position. All Secondary Open Pool postings must have qualifications that at least                                                                                                    |  |  |  |  |  |  |
| Supplemental Question       | meet/match the required qualifications listed in the General Open Pool.                                                                                                    |  |  |  |  |  |  |
| Qualification Groups        | If you utilize supplemental question on your General Open Pool posting, you must select the SAME supplemental                                                                                                    |  |  |  |  |  |  |
| Applicant Documents         | question for any future Secondary Open Pool postings in order for applicant answers to copy over correctly.                                                                                                    |  |  |  |  |  |  |
| Search Committee            | Posting Question Options. Once questions have been added to the posting, you will see a column of checkbokes to the left of each question; checking these boxes will make a question required.                                            |  |  |  |  |  |  |
| Sevaluative Criteria        |                                                                                                    |  |  |  |  |  |  |
| References                  | Add a question                                                                                                    |  |  |  |  |  |  |
| Posting Documents           | Included Supression And a supplemental question, click the Add a question button. (If you                                                                                                    |  |  |  |  |  |  |
| Summary                     | Position are not using supplemental questions, skip to page 24 of this guide.)                                                                                                    |  |  |  |  |  |  |
|                             |                                                                                                    |  |  |  |  |  |  |
|                             | Save << Prev Next >>                                                                                                    |  |  |  |  |  |  |

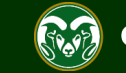

| ••• | Hire                         | Welcome, Te                                                                                                    | est User 🛛 🧕          | <u>My Profile</u> | <u>Help</u> | <u>logout</u> |
|-----|------------------------------|----------------------------------------------------------------------------------------------------|-----------------------|-------------------|-------------|---------------|
|     | Colorado<br>State            | Available Supplemental Questions                                                                                                    | er Group<br>Initiator | D:                |             | v             |
|     |                              | Category: Any • Keyword:                                                                                                    |                       |                   |             |               |
|     | Home Postings •              | Add Category Question                                                                                                    |                       |                   |             |               |
|     | Postings / Admin Professiona | Undetegorized How did you hear about this employment opportunity?                                                                                                    |                       |                   |             |               |
|     | Editing Posting              | Drive Category drop down menu, or Keyword search. Drivers License (CDL) within 12                                                                                                    |                       |                   |             |               |
|     | Posting Details              | Drive Once you have found an appropriate question, check the                                                                                                    |                       |                   |             |               |
|     | Sessential Job Duties        | Exp box next to it and click the Submit button at the bottom. gent problem or challenge                                                                                                    |                       |                   |             |               |
|     | Position Budget Inform.      | that demonstrated your ability to be analytical, creative, and make decisions in order<br>reach a timely solution. Be sure to include the details around the problem/challenge,<br>how much time you were given to resolve matters, resources you used, and why this | ear whe               |                   |             |               |
|     | Alternative Appointmen       | example best highlights your capabilities.                                                                                                    |                       |                   |             |               |
|     | Sackground Check Requ        | Uncategorized This position requires college coursework to meet the minimum requirements of the position. If you are using education to meet the minimum qualifications for this                                                                                     | d to the              |                   |             |               |
|     | Supplemental Question        | position as required, a copy of your unoffical (or official) transcript is required by the application deadline. You may either attach this transcript to your application                                                                                           |                       |                   |             |               |
|     | Qualification Groups         | submitting transcripts to verify that your education to meet the minimum<br>qualifications of this position?                                                                                                    | menu wi               |                   |             |               |
|     | Applicant Documents          | Uncategorized Resume submittal by the job announcement closing date/time is a requirement to be                                                                                                    | ackboy.               |                   |             |               |
|     | Search Committee             | considered for this position. How do you plan to submit your resume?                                                                                                    | IECKDOXE              |                   |             |               |
|     | Citeria                      | Licensures/Certifications This position requires a current, valid EPA universal license. Please list your EPA<br>universal license number and granting agency in the space below.                                                                                    |                       |                   |             |               |
|     | ⊘ References                 |                                                                                                    |                       |                   |             |               |
|     | Posting Documents            | Displaying 1 - 15 of 3673 in total $\leftarrow$ Previous INext $\rightarrow$ 2. If you are unable to find a suitable                                                                                                    |                       |                   |             |               |
|     | Summary                      | question, select Add a new one.                                                                                                    | e                     |                   |             |               |
|     |                              | Submit Cancel                                                                                                    |                       |                   |             |               |

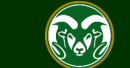

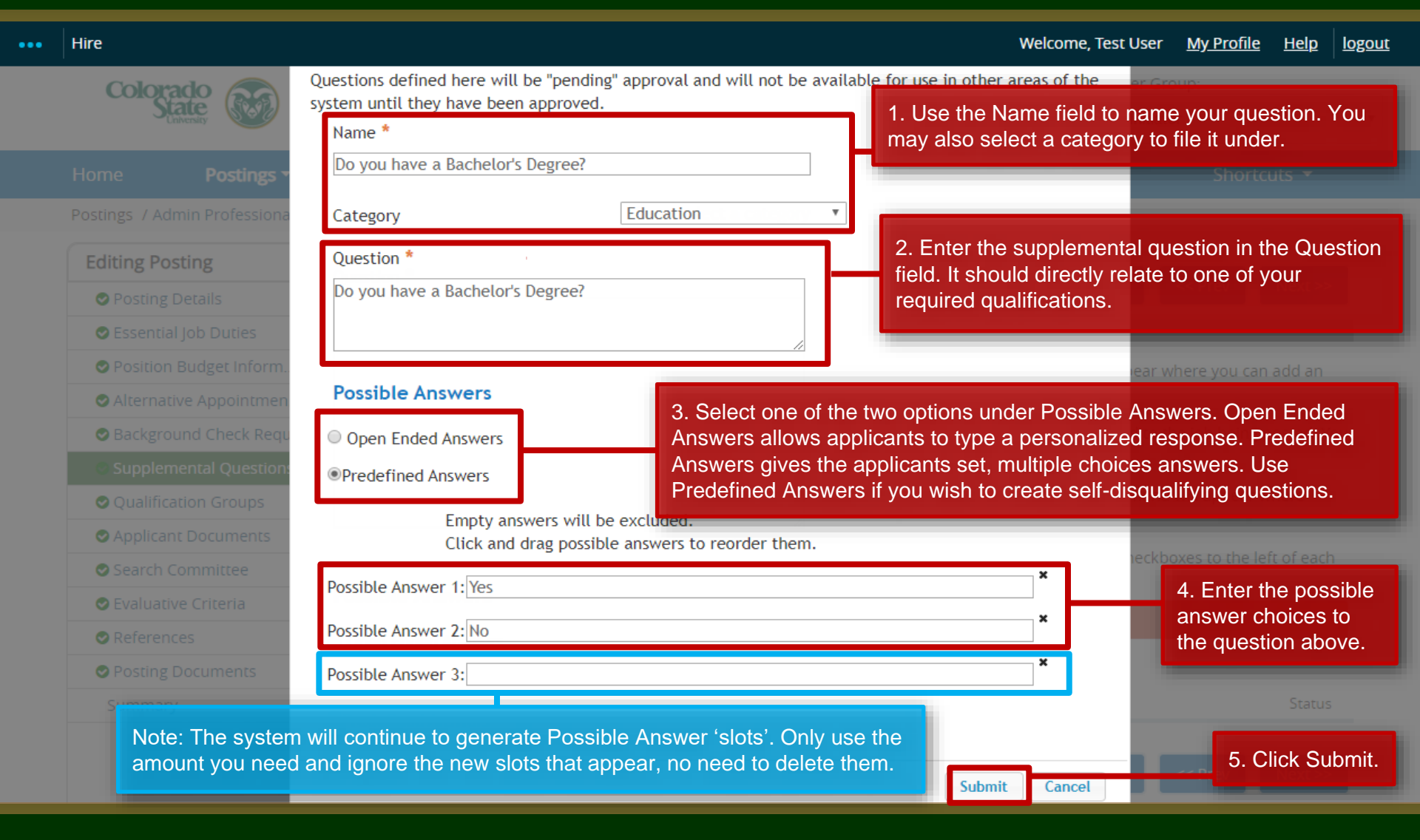

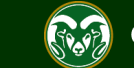

Postings / Admin Professional/ Research Professional / Research Associates I, II or III - Open Pool (Draft) / Edit: Supplemental Questions

Supplemental Questions

|                                          | Editing Posting         |  |  |  |
|------------------------------------------|-------------------------|--|--|--|
|                                          | Posting Details         |  |  |  |
|                                          | Sessential Job Duties   |  |  |  |
|                                          | Position Budget Inform  |  |  |  |
|                                          | SAlternative Appointmen |  |  |  |
|                                          | Sackground Check Requi  |  |  |  |
|                                          | Supplemental Questions  |  |  |  |
|                                          | Oualification Groups    |  |  |  |
|                                          | Applicant Documents     |  |  |  |
| © Search Committee<br>To make a guestion |                         |  |  |  |

1. To make a question required, mark the Required check box next to the question. Marking a question as required means applicants will need to answer this question before submitting their application. Adding New Posting Questions: Click on the button labeled "Add a Question". A pop up section will appear where you can add an existing question or create a new one.

Adding Existing Posting Questions: There are two ways to search for approved posting questions to add to the job being posted. You can filter using the key word search or filter by question category.

Assign Points or Disqualifying Responses: Click on the question that has been added and a dropdown menu will appear where points and disqualifying responses can be associated to the posting question.

Posting Question Options: Once questions have been added to the posting, you will see a column of checkboxes to the left of each question; checking these boxes will make a question required.

| Add a question                                                                             |          |           |                  |                   |  |         |   |
|--------------------------------------------------------------------------------------------|----------|-----------|------------------|-------------------|--|---------|---|
| Included Supplemental Question 2. To make a question disqualifying, click on the question. |          |           |                  |                   |  |         |   |
| Position                                                                                   | Required | Category  | Question         |                   |  | Status  |   |
| 1                                                                                          |          | Education | Do you have a Ba | achelor's Degree? |  | pending | × |

3. In the drop-down menu, check the box next to the answer you would like to make disqualifying. If an applicant selects this answer, they will self-disqualify from the pool and will automatically be placed into the inactive workflow state 'System determined did not meet min quals'.

| 4. When ready click | Save - s | ave << Prev   | Next >> |
|---------------------|----------|---------------|---------|
| No                  |          |               |         |
| Yes                 |          |               |         |
| Answer              | Points   | Disqualifying |         |

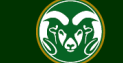

<< Prev

Save

Next >>

### Creating a <u>General</u> Open Pool Posting

| ••• | Hire                                 |                                                                                                 | Welcome, Test User <u>My Profile</u> <u>Help</u> <u>logout</u> |
|-----|--------------------------------------|-------------------------------------------------------------------------------------------------|----------------------------------------------------------------|
|     | Colorado<br>State                    |                                                                                                 | User Group:<br>Initiator                                       |
|     | Home Postings -                      |                                                                                                 | Shortcuts 👻                                                    |
|     | Postings / Admin Professional/ Resea | arch Professional / Research Associates I, II or III - Open Pool (Draft) / Edit: Supplemental C | Questions                                                      |
|     | Editing Posting                      | Supplemental Questions                                                                          | Save << Prev Next >>                                           |
|     | Posting Details                      |                                                                                                 |                                                                |
|     | Essential Job Duties                 |                                                                                                 |                                                                |
|     | Position Budget Inform               | Adding New Posting Questions: Click on the button labeled "Add a Question". A pop up            | o section will appear where you can add an                     |
|     | Alternative Appointmen               |                                                                                                 |                                                                |
|     | Background Check Requi               | Adding Existing Posting Ouestions: There are two ways to search for approved posting            | questions to add to the job being posted. You                  |
|     | Supplemental Questions               | Note: CSU does not use Qualification Groups. You may skip this                                  | section.                                                       |
|     | Qualification Groups                 | Assign Points or Disqualifying Responses. Click on the question that has been added a           | nd a dropdown menu will appear where                           |
|     | Applicant Documents                  | 1. Once saved, click on Applicant Documents from the left-side r                                | nenu.                                                          |
|     | Search Committee                     | question; checking these boxes will make a question required.                                   | the kboxes to the left of each                                 |
|     | Evaluative Criteria                  | Add a guestion                                                                                  |                                                                |
|     | References                           | Add a question                                                                                  |                                                                |
|     | Posting Documents                    | Included Supplemental Questions                                                                 |                                                                |
|     | Summary                              | Position Required Category Question                                                             | Status                                                         |
|     |                                      | 1     Education     Do you have a Bachelor's Degree?                                            | pending 🗙                                                      |
|     |                                      |                                                                                                 | Save << Prev Next >>                                           |

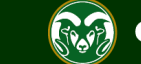

### **Creating a <u>General</u> Open Pool Posting – Applicant Documents**

| •••                           | Hire                                                                                                    |                                                                                                    |                                                                                                    |                             |                   | Welcome                   | e, Test User | <u>My Profile</u> | <u>Help</u> | <u>logout</u> |
|-------------------------------|----------------------------------------------------------------------------------------------------|----------------------------------------------------------------------------------------------------|----------------------------------------------------------------------------------------------------|-----------------------------|-------------------|---------------------------|--------------|-------------------|-------------|---------------|
|                               | Colorado<br>State                                                                                                    |                                                                                                    |                                                                                                    |                             |                   |                           | User Gro     | up:<br>r          |             | Ŧ             |
|                               | Home Postings -                                                                                                    |                                                                                                    |                                                                                                    |                             |                   |                           |              | Shortc            | uts 👻       |               |
| No<br>app<br>cat<br>ma<br>nee | te: On the Applicant Docu<br>plicants will need to attach<br>plying to the General Ope<br>regorized as 'Not Used', 'C<br>ark specific documents as<br>eds of your job search. Ar<br>ed to be listed in your Spe | iments tab, so<br>n to their appl<br>n Pool Postir<br>Optional' or 'F<br>Optional or F<br>ny documents<br>ecial Instructio | elect the documents<br>lications when<br>ng. Documents are<br>Required'. You can<br>Required based on the<br>selected here will<br>ons Summary field. | ne vith this item, and thos | ft) / Edit: Appli | cant Documents            | Save         | < Prev<br>Save.   | Next >>     |               |
|                               | Alternative Appointme                                                                                                    | Order                                                                                                    | Name                                                                                                    | Not Used                    | Optional          | Required                  |              |                   |             |               |
|                               | Sackground Check Requi                                                                                                    |                                                                                                    |                                                                                                    |                             |                   |                           |              |                   |             |               |
|                               | Supplemental Question s                                                                                                    | 1                                                                                                    | Cover Letter                                                                                                    | 0                           | $\odot$           | ۲                         |              |                   |             |               |
|                               | Qualification Groups                                                                                                    |                                                                                                    |                                                                                                    | 0                           | ~                 | 0                         |              |                   |             |               |
|                               | Applicant Documents                                                                                                    | 2                                                                                                    | Resume or CV                                                                                                    | 0                           |                   | ۲                         |              |                   |             |               |
|                               | Search Committee                                                                                                    |                                                                                                    | Decume                                                                                                    |                             |                   | 0                         |              |                   |             |               |
|                               | Evaluative Criteria                                                                                                    | Note: You                                                                                                    | can reorder the doc                                                                                                    | iments by typing in a       | number in t       | he Order box O            | R            |                   |             |               |
|                               | References                                                                                                    | by draggin                                                                                                    | g and dropping the c                                                                                                    | document into your de       | esired order      | . Please not <u>e, th</u> | ne           |                   |             |               |
|                               | Posting Documents                                                                                                    | same docu                                                                                                    | ments and their ord                                                                                                    | er will need to be sele     | ected on the      | Secondary Op              | en           |                   |             |               |
|                               | Summary                                                                                                    | Pool Postir                                                                                                    | Pool Posting to allow for the documents to copy over correctly.                                                                                       |                             |                   |                           |              |                   |             |               |
|                               |                                                                                                    | 6                                                                                                    | Unofficial Transcripts                                                                                                    | ۲                           | 0                 | 0                         |              |                   |             |               |

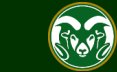

#### Creating a <u>General</u> Open Pool Posting

| •••• | Hire                                | Welcome, Test User                                                                                   | <u>My Profile</u> | Help    | logout |
|------|-------------------------------------|----------------------------------------------------------------------------------------------------|-------------------|---------|--------|
|      | Colorado<br>State                   | User Grou<br>Initiator                                                                               | up:<br>r          |         | T      |
|      | Home Postings -                     |                                                                                                    | Shortcu           | ts 🔻    |        |
|      | Postings / Admin Professional/ Rese | arch Professional / Research Associates I, II or III - Open Pool (Draft) / Edit: Applicant Documents |                   |         |        |
|      | Editing Posting                     | Applicant Documents                                                                                  |                   |         |        |
|      | OPosting Details                    | Save                                                                                                 | < Prev            | Next >> |        |
|      | Sessential Job Duties               |                                                                                                    |                   |         |        |
|      | ♥ Position Budget Inform            | Select the documents to be required with this item, and those that may optionally be attached.       |                   |         |        |
|      | Alternative Appointmen              | Order Name Not Used Optional Required                                                                |                   |         |        |
|      | Sackground Check Requi              |                                                                                                    |                   |         | -      |
|      | Supplemental Questions              | 1 Cover Letter • •                                                                                   |                   |         |        |
|      | Qualification Groups                |                                                                                                    |                   |         |        |
|      | Applicant Documents                 | Note: The Search Committee and Evaluative Criteria sections are not used                             |                   |         |        |
|      | Search Committee                    | when creating General Open Pool postings and may be skipped for now.                                 |                   |         |        |
|      | Evaluative Criteria                 |                                                                                                    |                   |         |        |
|      | References                          | - 1. Once saved, click on the References section from the left-side menu.                            |                   |         |        |
|      | Posting Documents                   |                                                                                                    |                   |         |        |
|      | Summary                             | 5 List of Professional References                                                                    |                   |         |        |
|      |                                     | 6 Unofficial Transcripts                                                                             |                   |         |        |

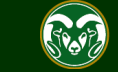

#### **Creating a <u>General</u> Open Pool Posting – References**

| ••• Hire                                                                                                  | Welcome, Test User <u>My Profile</u> <u>Help</u> <u>logout</u>                                                                                                    |
|----------------------------------------------------------------------------------------------------|----------------------------------------------------------------------------------------------------|
| Colorado<br>State                                                                                         | User Group:                                                                                                    |
| Home Postings -                                                                                           | Shortcuts 🔫                                                                                                    |
| Postings / Admin Professional/ Resear                                                                     | rch Professional / Research Associates I, II or III - Open Pool (Draft) / Edit: References                                                                                                    |
| Editing Posting                                                                                           | References Save << Prev Next >>                                                                                                    |
| Essential Job Duties                                                                                      |                                                                                                    |
| Position Budget Inform                                                                                    | All Check spelling                                                                                                    |
| Alternative Appointmen                                                                                    | 1. Enter the minimum and maximum number of references you wish to ave the submitted references                                                                                                    |
| Note: This page is used to<br>select how many references<br>you wish applicants to list<br>when applying. | <ul> <li>collect from each applicant. Please note, the number of reference selected and on a link and be guided to there will need to be selected on the Secondary Open Pool Posting.</li> <li>Minimum Number of References</li> <li>Maximum Number of 3</li> </ul> |
| <ul> <li>References</li> <li>Posting Documents</li> <li>Summary</li> </ul>                                | Accept Reference<br>Letters Note: These fields may be left blank.<br>Last Day a Reference<br>Provider Can Submit<br>Reference Letter This date must by a minimum of one week AFTER the close posting date.                                                          |
|                                                                                                    | 2. When ready, click Save. Save << Prev Next >>                                                                                                    |

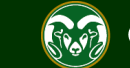

### Creating a General Open Pool Posting

| •••• | Hire                                | Welcome, Test User <u>My Profile</u> <u>Help</u> <u>logout</u>                                                                      |
|------|-------------------------------------|----------------------------------------------------------------------------------------------------|
|      | Colorado<br>State                   | User Group:                                                                                                    |
|      | Home Postings -                     | Shortcuts 🔻                                                                                                    |
|      | Postings / Admin Professional/ Rese | earch Professional / Research Associates I, II or III - Open Pool (Draft) / Edit: References                                        |
|      | Editing Posting                     | References                                                                                                    |
|      | Posting Details                     | Save << Prev Next >>                                                                                                    |
|      | Sessential Job Duties               |                                                                                                    |
|      | OPosition Budget Inform             | ₩ <u>Check spelling</u>                                                                                                    |
|      | OAlternative Appointmen             | This page allows you to set specifications on any references you want applicants to submit as part of their application. Applicants |
|      | Sackground Check Requi              | emailed, requesting these references provide a recommendation on the applicant. References will click on a link and be guided to    |
|      | Supplemental Questions              | the applicant portal where they will fill out a standard form and/or upload a letter of recommendation.                             |
|      | Oualification Groups                |                                                                                                    |
|      | Applicant Documents                 | Minimum Number of<br>References 3                                                                                                   |
|      | Search Committee                    |                                                                                                    |
|      | 🗢 Evaluative Criteria               | Note: Posting Documents (minimum qualifications screening form                                                                      |
|      | References                          | Pool Postings but are required on Secondary Open Pool Postings                                                                      |
|      | Posting Documents                   | Letters                                                                                                    |
|      | Summary                             | 1. Once saved, click on Summary from the left-side menu.                                                                            |
|      |                                     | Save << Prev Next >>                                                                                                    |

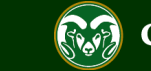

### Creating a <u>General</u> Open Pool Posting – Summary

| Hile                                                                                                    |                                                                                                    | Welcome, Test User <u>My Profile</u> <u>Help</u> <u>logout</u>                                                                                                    |
|----------------------------------------------------------------------------------------------------|----------------------------------------------------------------------------------------------------|----------------------------------------------------------------------------------------------------|
| Colorado<br>State                                                                                                    |                                                                                                    | User Group:                                                                                                    |
| Home Postings -                                                                                                    |                                                                                                    | Shortcuts 🝷                                                                                                    |
| Postings / Admin Professional/                                                                                                    | Research Professional / Research Associates I, II or III - Open Pool (Draft) / Summary                                                                                                    | Search Results: Previous                                                                                                    |
| Note: The General Open<br>of the information filled in<br>appear across the top: H<br>posting) and Settings (w<br>other information). To ac | Pool Posting Summary page displays all<br>for each field. In addition, new links<br>istory (all transactions associated with the<br>hich department the posting resides and<br>cess these areas, simply click on the tab.<br>Associates I, II or III - Open Pool (Admin Professi | Take Action On Posting マ         ★ See how Posting looks to Applicant         ➡ Print Preview (Applicant View)         ➡ Print Preview         ↓ Add to Watch List |
|                                                                                                    |                                                                                                    |                                                                                                    |

Please review the details of the posting carefully before continuing.

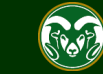

## Creating a <u>General</u> Open Pool Posting – Move in Workflow (from Initiator to EO Coordinator)

| ••• | Hire                                                                                                    |                                                                                                    |                                            | Welcome, Test User                                                                                              | <u>My Profile</u>                                              | <u>Help</u>         | ogout    |
|-----|----------------------------------------------------------------------------------------------------|----------------------------------------------------------------------------------------------------|--------------------------------------------|----------------------------------------------------------------------------------------------------|----------------------------------------------------------------|---------------------|----------|
|     | Colorado<br>State                                                                                                    |                                                                                                    |                                            | User Gro<br>Initiato                                                                                            | up:<br>r                                                       |                     | •        |
|     | Home Postings -                                                                                                    |                                                                                                    |                                            |                                                                                                    | Shortcu                                                        | its 🔻               |          |
|     | Postings / Admin Professional/ Research Professional /                                                                   | Research Associates I, II or III - Open Pool (Draft) / Sumn                                                                                                    | nary                                       |                                                                                                    | Searc                                                          | ch Results:         | Previous |
|     | 1. Once you have s<br>ready to move it to<br>over the Take Action<br>Search Process / A                                  | ufficiently reviewed the posting and are<br>he EO Coordinator for review, hover<br>n On Posting button and select Standard<br>AR (move to EO Coordinator Review). |                                            | Take Action O<br>Keep working on this<br>WORKFLOW ACTIONS                                                       | n Posting 🗸<br>Posting                                         | i.                  |          |
|     |                                                                                                    | Take Action                                                                                                    |                                            | Standard Search Proc<br>(move to EO Coordina<br>Review)                                                         | ess/AAR<br>ator                                                |                     |          |
|     | Posting: Research Associates I,                                                                                          | EO Coordinator Review (move to EO<br>Coordinator Review)                                                                                                    | fessio                                     | Reassign (move to Init                                                                                          | tiator)                                                        | inal)               |          |
|     | Edit<br>Current Status: Draft<br>Position Type: Admin Created by: Test U                                                 | Comments (optional)                                                                                                    |                                            | Promotional Annound<br>(move to OEO Promot<br>Announcement Review                                               | cement<br>tional<br>w)                                         |                     |          |
|     | 2. You may add relevant<br>comments for the EO Coordinator<br>in the optional Comments box.<br>When ready, click Submit. | Submit Cancel                                                                                                    | Note:<br>to OE<br>Revie<br>if you<br>Annou | Promotional Annour<br>O Promotional Anno<br>w) workflow should o<br>are creating a Promo<br>incement posting in | ncement (n<br>uncement<br>only be sel<br>otional<br>the systen | nove<br>ected<br>n. |          |

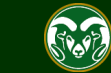

# Creating a <u>General</u> Open Pool Posting – Move in Workflow (from EO Coordinator to Hiring Authority)

| ••• | Hire                                                                                                    | Welcome, Test User <u>My P</u>                                                                                                    | rofile <u>Help</u> logout |  |  |
|-----|----------------------------------------------------------------------------------------------------|----------------------------------------------------------------------------------------------------|---------------------------|--|--|
|     | Colorado Extensity                                                                                                    | User Group:<br>EO Coordinator                                                                                                    |                           |  |  |
|     | Home Postings -                                                                                                    | S                                                                                                    | hortcuts 👻                |  |  |
|     | Postings / Admin Professional/ Research Professional / Research Associates I, II or III - Open Pool (EO Coordinator Revie                                                                                                    | ew) / Summary                                                                                                    | Search Results: Previous  |  |  |
| l   | I. Once the EO Coordinator has sufficiently reviewed the posting and is ready to move it forward to the Hiring Authority for review and approval, they will hover over the Take Action on Posting button and select Standard Search Process (move to Hiring Authority Review and Approval). Posting: Research Associates I, II or the Action of Posting Standard Search Process (move to Hiring Authority Review and Approval). Image: Current Status: EO Coordinator Review Position Type: Admin Created by: Test User Professional/ Research Professional/ Research Professional / Research Professional / Research / Review Advector / Review Advector / Review Advector / Review Advector / Review / Review Advector / Review / Review Advector / Review / Review Advector / Review / Review Advector / Review / Review / Review / Review Advector / Review / Review / Review / Review / Review / Review / Review / Review / Review / Review / Review / Review / Review / Review / Review / Review / Review / Review / Review / Review / Review / Review / Review / Review / Review / Review / Review / Review / Review / Review / Review / Revie | Take Action On Post         Keep working on this Posting         WORKFLOW ACTIONS         Standard Search Process (move<br>to Hiring Authority Review and<br>Approval)         Return to Initiator (move to<br>Initiator)         Alternative Appointment<br>Request (move to Hiring<br>Authority Alternative<br>Appointment Approval)         2. The EO Coordinator mar<br>relevant comments in the or<br>Comments box. When read<br>will click Submit. | ing ✓<br>ssional)         |  |  |

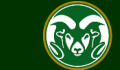

# Creating a <u>General</u> Open Pool Posting – Move in Workflow (from Hiring Authority to OEO)

| ••• | Hire                                                                                                    |                                                                                                    | Welcome, Test User <u>My Pr</u>                                                                                            | ofile <u>Help</u> logout |  |
|-----|----------------------------------------------------------------------------------------------------|----------------------------------------------------------------------------------------------------|----------------------------------------------------------------------------------------------------|--------------------------|--|
|     | Colorado<br>State                                                                                                    | User Group:<br>Hiring Authority                                                                                               |                                                                                                    |                          |  |
|     | Home <b>Postings</b> • Hiring Proposals •                                                                                                    |                                                                                                    | SI                                                                                                    | nortcuts 👻               |  |
|     | Postings / Admin Professional/ Research Professional / Research                                                                                                    | ch Associates I, II or III - Open Pool (Hiring Authority Review a                                                             | nd Approval) / Summary                                                                                                    | Search Results: Previous |  |
|     | 1. Once the Hiri<br>they will hover o<br>select OEO Fina                                                                                                    | ng Authority has reviewed the posting,<br>ver the Take Action on Posting button and<br>I Approval (move to OEO Final Review). | Take Action On Posti<br>Keep working on this Posting<br>workflow actions<br>Alternative Appointment                        | ng 🗸                     |  |
|     | Posting: Research Associates I, II or                                                                                                    | Take Action                                                                                                    | Request (move to Signature<br>Authority Alternative<br>Appointment Approval)<br>Return to Initiator (move to<br>Initiator) | sional)                  |  |
|     | Current Status: Hiring Authority Review and Approval Position Type: Admin Created by: Test User                                                                                                    | Approval)<br>Comments (optional)                                                                                              | Return to EO Coordinator<br>(move to EO Coordinator<br>Review)                                                             |                          |  |
|     | Professional/Research<br>Professional<br>Department: College of TMS<br>Training (0000)<br>2. The Hiring Authority may add<br>any relevant comments for OEO. point ants<br>When ready, they will click Submit. | Submit Cancel                                                                                                    | OEO Final Approval (move to<br>OEO Final Review)                                                                           |                          |  |

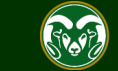

## Creating a <u>General</u> Open Pool Posting – Move in Workflow (from OEO to 'Posted')

| •••• | Hire                                                                                                    |                                                                               |                                                                                                    |                                                                          |                              | Welcome, Emily Rogers                                                                                                    | <u>My Profile</u>                                                 | <u>Help</u> | <u>logout</u> |
|------|----------------------------------------------------------------------------------------------------|-------------------------------------------------------------------------------|----------------------------------------------------------------------------------------------------|--------------------------------------------------------------------------|------------------------------|----------------------------------------------------------------------------------------------------|-------------------------------------------------------------------|-------------|---------------|
|      | Colorado<br>State                                                                                         |                                                                               |                                                                                                    |                                                                          |                              | Use                                                                                                    | er Group:<br>)EO                                                  |             | Ţ             |
|      | Home                                                                                                    | Postings -                                                                    | Applicants 🗸                                                                                                    | Hiring Proposals 🔻                                                       | Onboarding Events 🔻          |                                                                                                    | Short                                                             | cuts 👻      |               |
|      | Postings / Admin                                                                                          | Professional/ Res                                                             | search Professional / Resea                                                                                                    | arch Associates I, II or III - Open                                      | Pool (OEO Review and Approva | l - In Progress) / Summary                                                                                                    |                                                                   | Search Re   | esults: Next  |
|      | Position Type: Adm<br>Professional/ Resea<br>Professional/ Resea<br>Department: Collect<br>Training (0000 | O Review and Ap<br>O Review and Ap<br>in<br>arch<br>Once OEO<br>ake Action Of | Associates I, II o<br>proval - In Progress<br>Created by: Test User<br>Owner: OEO<br>has sufficiently revie<br>n Posting button and<br>settings Applicants | r III - Open Pool (<br>wed the posting, they w<br>select Posted (move to | Admin Professio              | Take Action OKeep working on this PostWORKFLOW ACTIONSEO Coordinator Review (mto EO Coordinator Review)Return (move to Hiring<br>Authority Review and AppAuthority Review and AppApproved (move to OEO R<br>and Approval)Alternative Appointment<br>Approved (move to Alternat<br>Appointment Approved)Alternative Appointment<br>Declined (move to Alternat<br>Appointment Declined)Posted (move to Posted)Delegate to Initiator (move<br>Initiator) | n Posting<br>ing<br>iove<br>)<br>roval)<br>eview<br>ative<br>tive | ional       |               |
|      | Please re                                                                                                 | view the details o                                                            | f the posting carefully before                                                                                                    | continuing.                                                              |                              | Delegate to Admin Help (n<br>to Delegate to Admin Help                                                                                                    | nove<br>))                                                        |             |               |

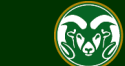

## General Open Pool Posting will appear on the CSU Jobs Website

| COLORADO STATE UNI | VERSITY                                                                                                    |                                                                                                    |                                 |                                                                                                    | Jobs @ Colorado State Universi                                                                              | ty |  |
|--------------------|----------------------------------------------------------------------------------------------------|----------------------------------------------------------------------------------------------------|---------------------------------|----------------------------------------------------------------------------------------------------|----------------------------------------------------------------------------------------------------|----|--|
| 倄 Home             | Search Postings                                                                                            | (28) 📓                                                                                                    | oria to parrow your so          | arch                                                                                                    |                                                                                                    |    |  |
| Q Search Jobs      |                                                                                                    | s below, of enter search crit                                                                                                    |                                 | arcii.                                                                                                    |                                                                                                    | _  |  |
| + Create Account   | Keywords                                                                                                   |                                                                                                    |                                 | Posted Within                                                                                                    | Any time period 🔻                                                                                           |    |  |
| ➡ Log In           | Position Type                                                                                              |                                                                                                    |                                 | Department                                                                                                    |                                                                                                    |    |  |
| ? Help             | Sea                                                                                                    | No Selection<br>State Classified<br>Admin Professional<br>Faculty                                                                                                    | l/ Research Profes              | Department                                                                                                    | No Selection<br>CSU Events + Donor Engagement<br>Academic Advancement Center<br>Academic Computing and Netw |    |  |
|                    | View Results (28)<br>Job Title                                                                             | )                                                                                                    | Note: Once the into the 'Poster | e General Open<br>d' workflow state                                                                                                    | Pool Posting has been placed <sup>fon Typ</sup><br>e, the job will automatically                            | e  |  |
|                    | Research Ass<br>III – Open Po<br>The department accep<br>Temporary, Special, or<br>within the levels are d | Research Associates I, II or<br>III – Open Pool<br>The department accepts applications on an ongoing ba<br>Temporary, Special, or Regular Research Associate pos<br>within the levels are done on a case-by-case basis with |                                 | appear on the CSU Jobs website, Connecting Colorado,<br>Indeed.com, and HigherEdJobs.com. At this point you may<br>begin advertising in your other selected recruitment venues.<br>with factors that include the complexity of resea |                                                                                                    |    |  |
|                    | 💿 Vie                                                                                                    | w Details                                                                                                    | Bookma                          | rk                                                                                                    |                                                                                                    |    |  |

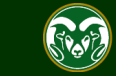

#### **Email notification**

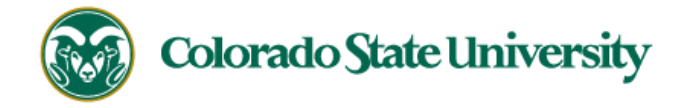

Hello Test User,

The Research Associates I, II or III - Open Pool position (Posting #: 201800488AP) has been placed in the status of "Posted."

Advertising for this position can now begin. Please work with your support staff if you will be posting this announcement in other venues.

Position #:

Job Title: Research Associates I, II or III - Open Pool

Department: College of TMS Training

Thank you,

Note: The Applicant Manager will receive an email notification from the system once the posting has been approved.

Office of Equal Opportunity

oeo@colostate.edu

970-491-5836

If you have an issue or questions please see our training website at http://oeo.colostate.edu/talent-management-system-tms or email OEO at oeo@colostate.edu

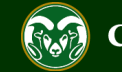

You have now completed Step #1 of the Open Pool Process, the creation of a General Open Pool posting.

From here, your General Open Pool posting will begin to accumulate applicants. When a job opening or new vacancy has been identified in your department, you may move forward to the <u>Open Pool Step #2 guide located here</u>.

Step #2 will cover the creation of a position description in preparation to hire out of a Secondary Open Pool Posting.

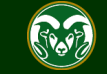

### Need further help?

Please visit the Talent Acquisition's website for more resources on the CSU Talent Management System (TMS) at: <u>https://oeo.colostate.edu/talent-</u> management-system-tms/

> For additional help, contact Talent Acquisition at: (970) 491-5836 or

HR TA@colostate.edu

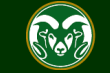